# Multi-Factor Authentication for Alliant WrapX Contactor Portal

In order to meet new security threats, Alliant is moving to a Multi-Factor Authentication (MFA) login process for the Contractor portal.

• The login screen and URL will not change:

| <image/> <section-header><section-header><section-header><section-header><section-header><section-header><text><list-item><list-item><list-item><list-item><list-item><list-item></list-item></list-item></list-item></list-item></list-item></list-item></text></section-header></section-header></section-header></section-header></section-header></section-header> | ectronically | \$ |
|----------------------------------------------------------------------------------------------------|--------------|----|
|----------------------------------------------------------------------------------------------------|--------------|----|

- Enter your User ID and Password
- When you click Login, you will need to choose the method for your authentication factor:

| Wrap                                                                   |  |
|------------------------------------------------------------------------|--|
| Multi-factor Authentication                                            |  |
| Please select authentication factor and continue for the verification. |  |
| <ul> <li>Google Authenticator</li> <li>Email</li> </ul>                |  |
| CONTINUE                                                               |  |
| Back to Login                                                          |  |

### Multi-Factor Authentication for Alliant WrapX Contactor Portal

#### • Google Authenticator (Mobile Device):

o Download the Google Authenticator App if needed

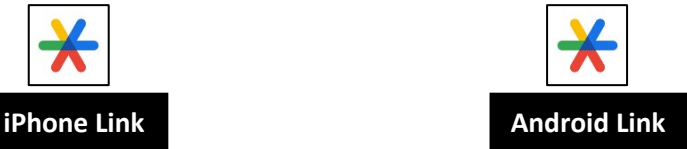

 Open up the Google Authenticator App and set up access to the WrapX Contractor portal by scanning the QR code shown on the Contractor portal screen

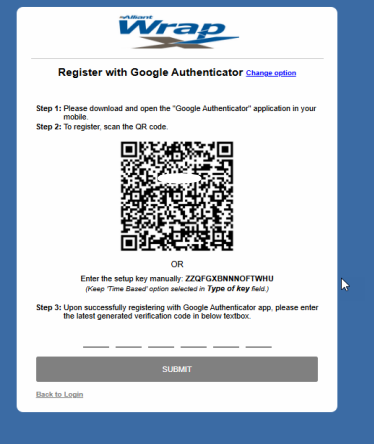

- Once established each new login will require the authentication using the Google Authenticator App
- The Google Authenticator App will generate a 6-digit code for you to enter in the Alliant WrapX Multi-Factor Authenticator Screen:

| Wrap             |                                                                       |  |
|------------------|-----------------------------------------------------------------------|--|
|                  | Google Authenticator Change option                                    |  |
| Please<br>Auther | enter the verification code generated in your Google<br>nticator app. |  |
| -                |                                                                       |  |
|                  | SUBMIT                                                                |  |
| Back to          | ) Login                                                               |  |

## Multi-Factor Authentication for Alliant WrapX Contactor Portal

#### • Email:

- If you choose Email as the second authentication method, an email will be sent to the email address that is registered with Alliant
- Once received, you must enter the require 6-digit code into the Alliant WrapX Multi-Factor Authenticator Screen to complete your login:

|   | Wrap                                                                                                    |
|---|----------------------------------------------------------------------------------------------------|
|   | Email Authentication Change option                                                                                 |
| P | lease enter the code sent to your primary email address -<br>ab******@att.net. The code will expire in 15 minutes. |
|   | Didn't get the code? Resend code (13 Sec) OR                                                                       |
|   | Send code to the alternate email address -<br>mcu******@alliant.com.                                               |
|   | SUBMIT                                                                                                    |
| B | ack to Login                                                                                                    |

• Please Note: either authentication method can be used to log into the Contractor Portal

Please reach out to your Alliant contact with any issues.